## 搜索到 IP 添加后提示不在线的几种解决方案

IP 如能搜索到但添加后不在线的话,说明 IPC 跟电脑是在同一个局域网, 但不在同一个网段。

|                                                    | And a second second second second second second second second second second second second second second second |                                      |                            |                       |                        |                           |                                       | × - >                                       |
|----------------------------------------------------|----------------------------------------------------------------------------------------------------|--------------------------------------|----------------------------|-----------------------|------------------------|---------------------------|---------------------------------------|---------------------------------------------|
| 视频浏览                                               | 录像查询                                                                                                    | 告警查询                                 | M N                        | 置管理                   | 电视墙                    | 电子地图                      |                                       |                                             |
| 设备管理 用户管理 录像管理                                     | g 远程配置 访                                                                                                    | 远程维护                                 |                            |                       |                        |                           |                                       |                                             |
| ٩                                                  | 设备管理                                                                                                    |                                      |                            |                       |                        |                           |                                       |                                             |
| em 设备列表<br>白- <sup></sup> t <mark>:</mark> Default | 组名称                                                                                                    | Default                              | 添加                         | 制除修改                  |                        |                           |                                       |                                             |
| - 弊 192.168.0.123<br>■•□ 测试                        | 设备配置信息                                                                                                    |                                      |                            |                       |                        |                           |                                       |                                             |
| t Decoder                                          | 设备来源                                                                                                    | ○ 本地设备                               | ○ P2P设备                    |                       |                        |                           |                                       |                                             |
|                                                    | 分组名称                                                                                                    | Default                              | - 设备名称                     |                       | 协议类型                   | TCP                       |                                       |                                             |
|                                                    | 设备类型                                                                                                    | IPC                                  | ▼ 视频流                      | 子码流 👱                 | 访问模式                   | RTSP                      |                                       |                                             |
|                                                    | 设备地址                                                                                                    |                                      | 视频端口                       | 554                   | 云台端口                   | 8091                      |                                       |                                             |
|                                                    | 登录名                                                                                                    |                                      | 登录密码                       |                       | 云台地址码                  |                           |                                       |                                             |
|                                                    |                                                                                                    | 律-输入由不能会有#符-                         | 皇 添加                       | 删除 修改                 |                        |                           |                                       |                                             |
| 能搜索到设备列表内                                          |                                                                                                    |                                      |                            |                       |                        |                           |                                       |                                             |
| TE AVAILATE A                                      | 10.47 dat 19                                                                                                   |                                      |                            |                       |                        |                           |                                       |                                             |
|                                                    | towerze<br>IP地址                                                                                                |                                      | 子网掩码                       |                       | 网关地址                   |                           |                                       |                                             |
|                                                    | DNS1                                                                                                    |                                      | DN52                       |                       | 白赤黄柳                   | 化加强条约 化甘中门边离              | 世景体改tin                               |                                             |
|                                                    |                                                                                                    |                                      |                            |                       | ELADOV MX              | IS CONTRACT IN DELLI COLL | 110 WE 10: LOC 1F                     |                                             |
|                                                    | 设备数量                                                                                                    | 1台                                   |                            |                       |                        |                           | □ 反选 □ 全                              | 选 停止搜索 批量添加                                 |
|                                                    | 设备数量                                                                                                    | 1台<br>子网擁码                           | 网关地址                       | DNS1                  | DN52                   | 设备类型                      | □ 反选 □ 全 ○ 公式                         | 选 停止搜索 批量添加                                 |
|                                                    | 设备数量<br>IP地址<br>✔ 192.168.0.123                                                                                | 1 台<br>子网推码<br>255.255.255.0         | 网关地址<br>192.168.0.1        | DN51<br>202.96.128.86 | DN52<br>202.96.134.133 | 设备类型<br>NV5-DM36X-HD      | 厂 反选 ▼ 全<br>设备序列号<br>003D96DC01890D46 | 选 停止搜索 批量添加<br>MAC                          |
|                                                    | 设备数量<br>IP地址<br>☑ 192.168.0.123                                                                                | 1 台<br>子 <b>阿推码</b><br>255.255.255.0 | <b>阿关地址</b><br>192.168.0.1 | DN51<br>202.96.128.06 | DN52<br>202.96.134.133 | 设备类型<br>NY5-DM36X+HD      | 厂反选 ♥ 全<br>设备序列号<br>003D96DC01890D46  | 选 停止酸素 批量添加<br>MAC                          |
|                                                    | 设备数量<br>IP地址<br>☑ 192.168.0.123                                                                                | 1 台<br>子阿维码<br>255.255.255.0         | <b>阿关地址</b><br>192.168.0.1 | DNS1<br>202.96.128.86 | DN52<br>202.96.134.133 | 设备类型<br>NVS-DM36X-HD      | 厂 反选 ▼ 全<br>设备序列号<br>003D96DC01890D46 | 使止課素 批量添加 MAC 00:96:3d:dc:00:96             |
|                                                    | 设备数量<br>IP地址<br>☑ 192.168.0.123                                                                                | 1 台<br>子阿维码<br>255.255.255.0         | <u> </u>                   | DN51<br>202.96.128.86 | DN52<br>202.96.134.133 | 设备类型<br>NVS-DM36X-HD      | 厂 反迭 ▽ 全<br>设备序列号<br>003D96DC01890D46 | 佐 停止撥衆 批量添加<br>MAC<br>00:96:3d:dc:00:96     |
|                                                    | 设备数量<br>IP地址<br>☑ 192.168.0.123                                                                                | 1 台<br>子阿维码<br>255.255.255.0         | <b>阿关地址</b><br>192.168.0.1 | DNS1<br>202.96.128.06 | DNS2<br>202.96.134.133 | 设备类型<br>NVS-DM36XHD       | 厂 反迭 ▽ 全<br>设备序列号<br>003D96DC01890D46 | 後 停止探索 批量添加<br>  MAC<br>  00:96:33/dd:00:96 |
|                                                    | 设备数量<br>IP地址<br>☑ 192.168.0.123                                                                                | 1 台<br>子印隆码<br>255.255.255.0         | <b>阿关地址</b><br>192.168.0.1 | DNS1<br>202.96.128.86 | DN52<br>202.96.134.133 | 设备类型<br>W/S-DM36X+D       | 「 反迭 戸 全<br>改善序列号<br>0030960C01890046 | 後 停止搜索 挑量添加<br>MAC<br>00:96:3d:dc:00:96     |

解决办法:

例如.

1、搜索到 IP 后点击 IP 地址, 然后点击"自动获取", 会自动帮你获取到跟你电脑相同的网关。然后点击"修改摄像机"即可。(如 DNS 为空, 会修改不成功, 需要补全)

| 设备管理<br>IP地址                             | 192 . 168 . 13 . 254 | 子网掩码        | 255 . 255 . 255 . 0 | 1<br>网关地址 192  | . 168 . 13 . 1    |                    |                   |
|------------------------------------------|----------------------|-------------|---------------------|----------------|-------------------|--------------------|-------------------|
| DN51                                     | 192 . 168 . 88 . 1   | DN52        | 202 . 96 . 134 . 33 | 自动获取 修改:       | <b>摄像机</b> 灰复出厂设置 | 批量修改IP             |                   |
| 日本 日本 日本 日本 日本 日本 日本 日本 日本 日本 日本 日本 日本 日 | 台                    |             |                     |                |                   | □ 反选            反选 | 选 停止搜索 批量添加       |
| IP地址                                     | 子阿掩码                 | 网关地址        | DNS1                | DNS2           | 设备类型              | 设备序列号              | MAC               |
| 192.168.0.123                            | 255.255.255.0        | 192.168.0.1 | 202.96.128.86       | 202.96.134.133 | NV5-DM36X-HD      | 003D96DC01890D46   | 00:96:3d:dc:00:96 |
|                                          |                      |             |                     |                |                   |                    |                   |
|                                          |                      |             |                     |                |                   |                    |                   |
|                                          |                      |             |                     |                |                   |                    |                   |

2、点击右下角的"我的电脑"图标,右键单击选择"打开网络连接",任意选择一个连接, 右键单击选择"属性",弹出连接属性对话框,拖动滚动条到最下面,双击选项"Internet 协议(TCP/IP)",在弹出的面板中选择"高级",弹出高级设置面板,在"IP地址"一栏点 击"添加"按钮,输入和摄像机同一个网段的 IP,不能是摄像机 IP。在"子网掩码"点击 一下,会自动生成。之后保存设置。之后就可以正常访问设备了。

| 连 <sup>ignt</sup> 使用。<br>Internet 协议(ICP/IP)是                                                                           | 【性 ?】                                                                                                    | X 高级 TCP/IP 设置                                                                                               | 3                           |
|----------------------------------------------------------------------------------------------------|----------------------------------------------------------------------------------------------------|----------------------------------------------------------------------------------------------------|-----------------------------|
| 常規<br>加果网络支持此功能,则可以获<br>您需要从网络系统管理员处获得;<br>○自动获得 IP 地址(0)                                                               | 取自动指派的 IP 设置。否则,<br>适当的 IP 设置。                                                                                         | IP 设置 DNS WINS 选项           IP 地址 (3)           IP 地址           192.168.13.5           2           IP 地址(1): | <b>?</b> ×<br>8 . 0 . 22    |
| <ul> <li>●使用下面的 IP 地址(2): -</li> <li>IP 地址(2):</li> <li>子阿掩码(0):</li> <li>默认网关(0):</li> <li>○自动获得 DBS 服务器地址(</li> </ul> | 192       .168       .13       .5         255       .255       .255       .0         192       .168       .13       .1 | 添加(Q)     子附進码(S):     至53.25       默认网关(p):        N     N       192.168.13.1     自动                        | 5.255.0                     |
| ●使用下面的 DBS 服务器地力<br>首选 DBS 服务器 (2):<br>备用 DBS 服务器 (A):                                                                  | L (g):<br>192 . 168 . 88 . 1<br>202 . 96 . 134 . 33<br>高級(Y)                                                           | 添加型 編輯 ① 删除型 ● 自动跃点计数 ② 接口跃点数 ②:                                                                             | 168 . 13 . 1<br>像机 恢复出厂设置 : |
|                                                                                                    | 确定 取消                                                                                                    |                                                                                                    | 设备类型<br>VVS-DM36X-HD        |

**PS:**最新的客户端如没添加任何 IP,开启后会自动搜索局域网内 IP,如不在同一个网段会提示自动修改 IP。

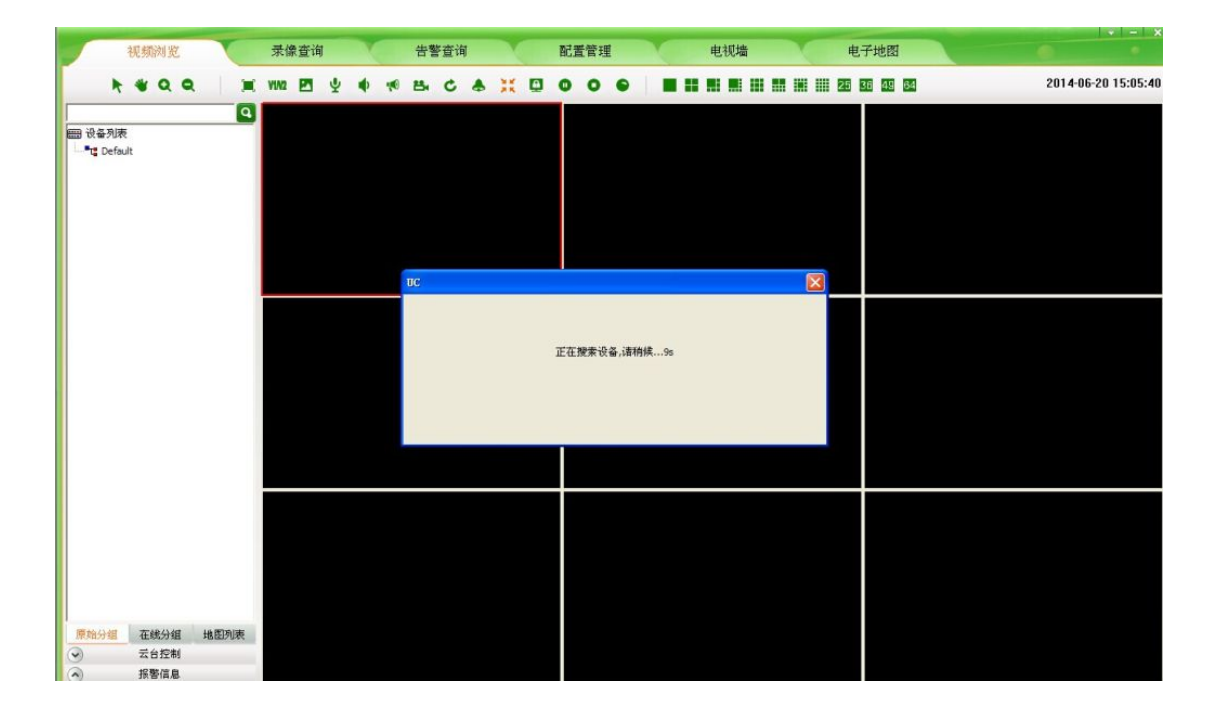

| <b>□ 0</b> (<br>有7 | □同网段的设备,是否需要修改IP?<br> |
|--------------------|-----------------------|
|                    |                       |